Tutoriale de cultura informației

### AFLAREA INDICELUI HIRSCH DIN WEB OF KNOWLEDGE, SCOPUS ȘI GOOGLE SCHOLAR

**Bibliotecar,** Lenuța Ursachi

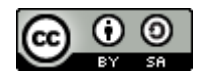

### **CUPRINS**

Introducere

Indicele Hirsch în Web of Knowledge (WoK)

• Indicele Hirsch în Scopus

o Indicele Hirsch în Google Scholar

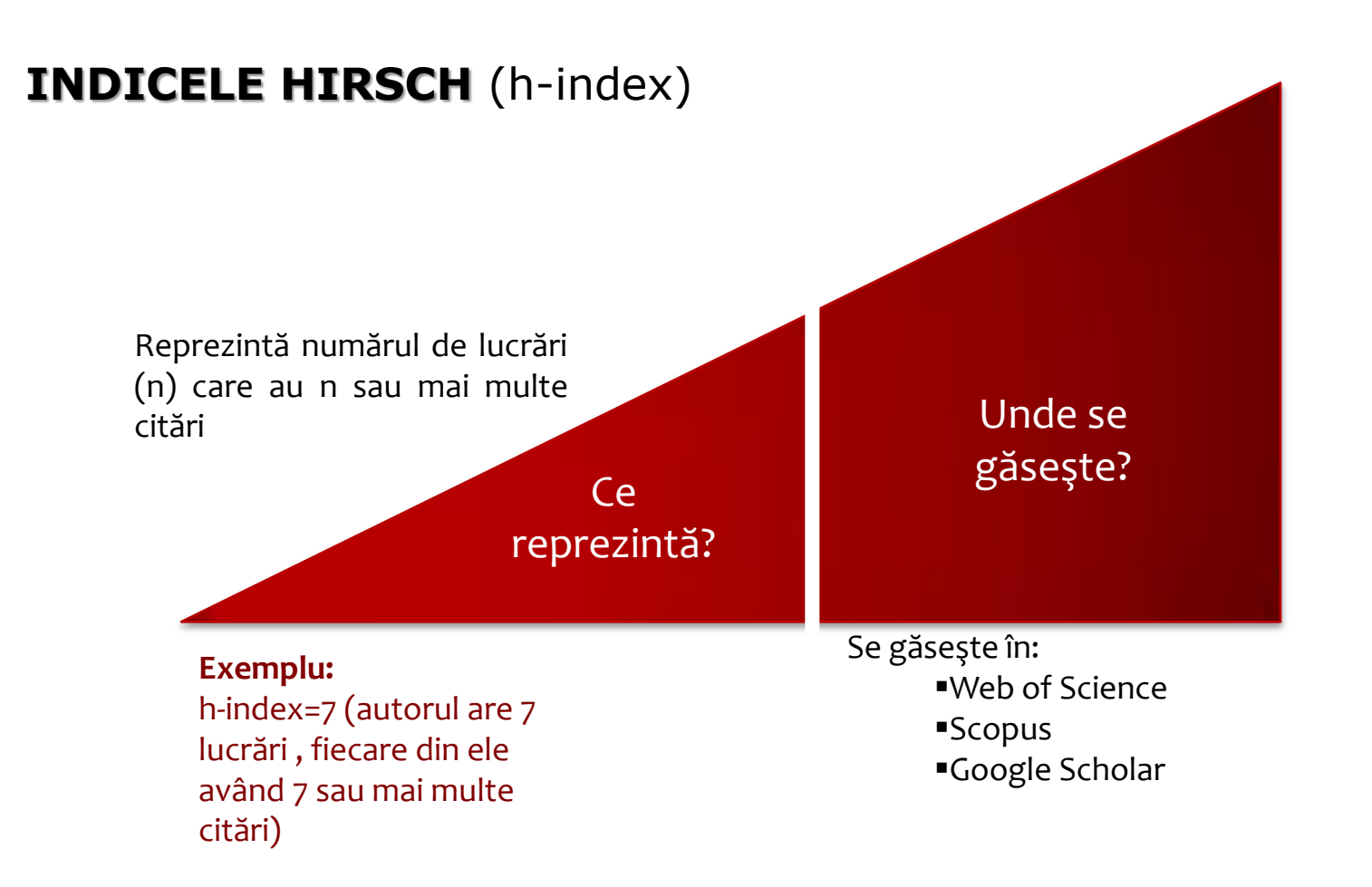

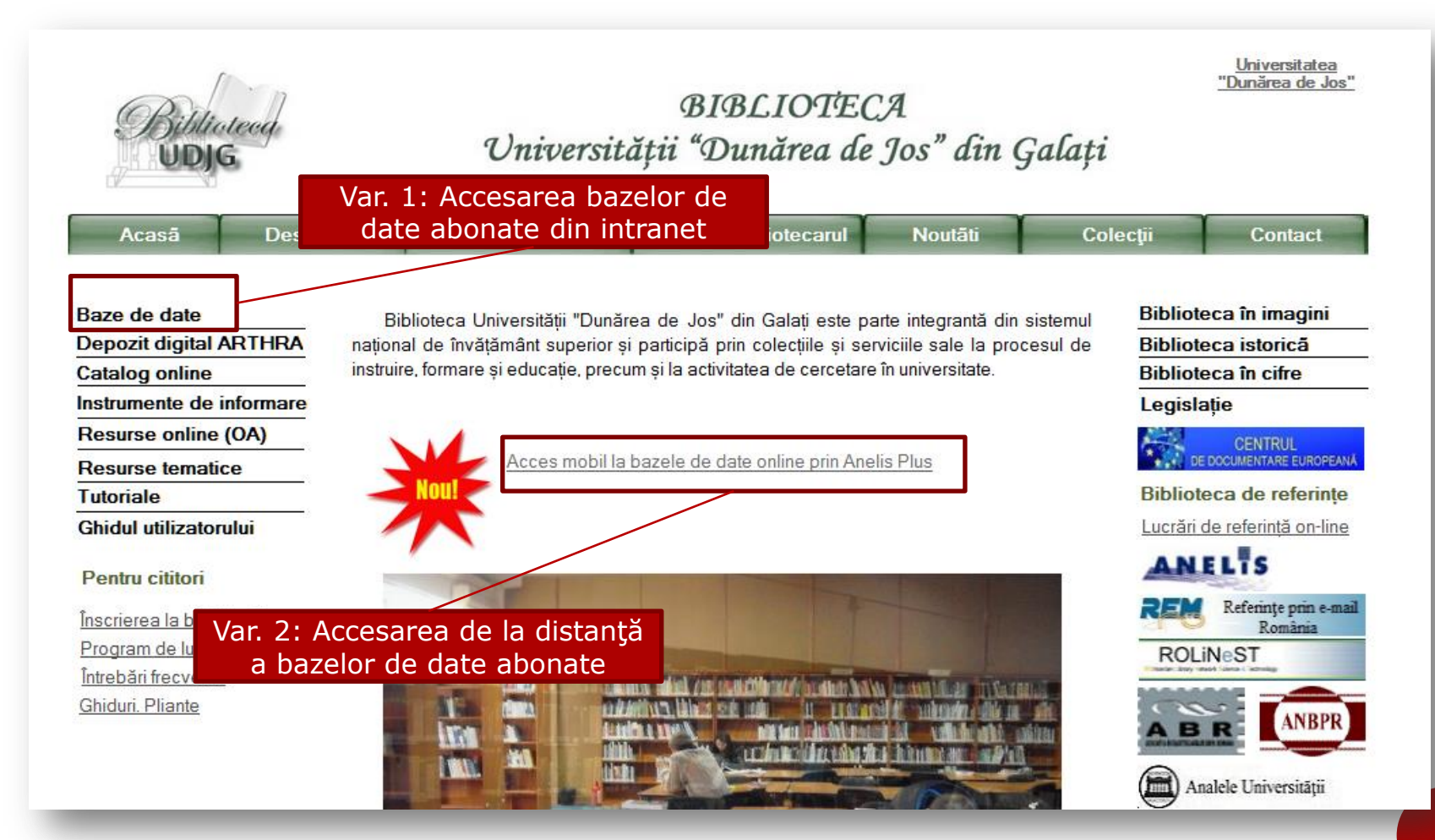

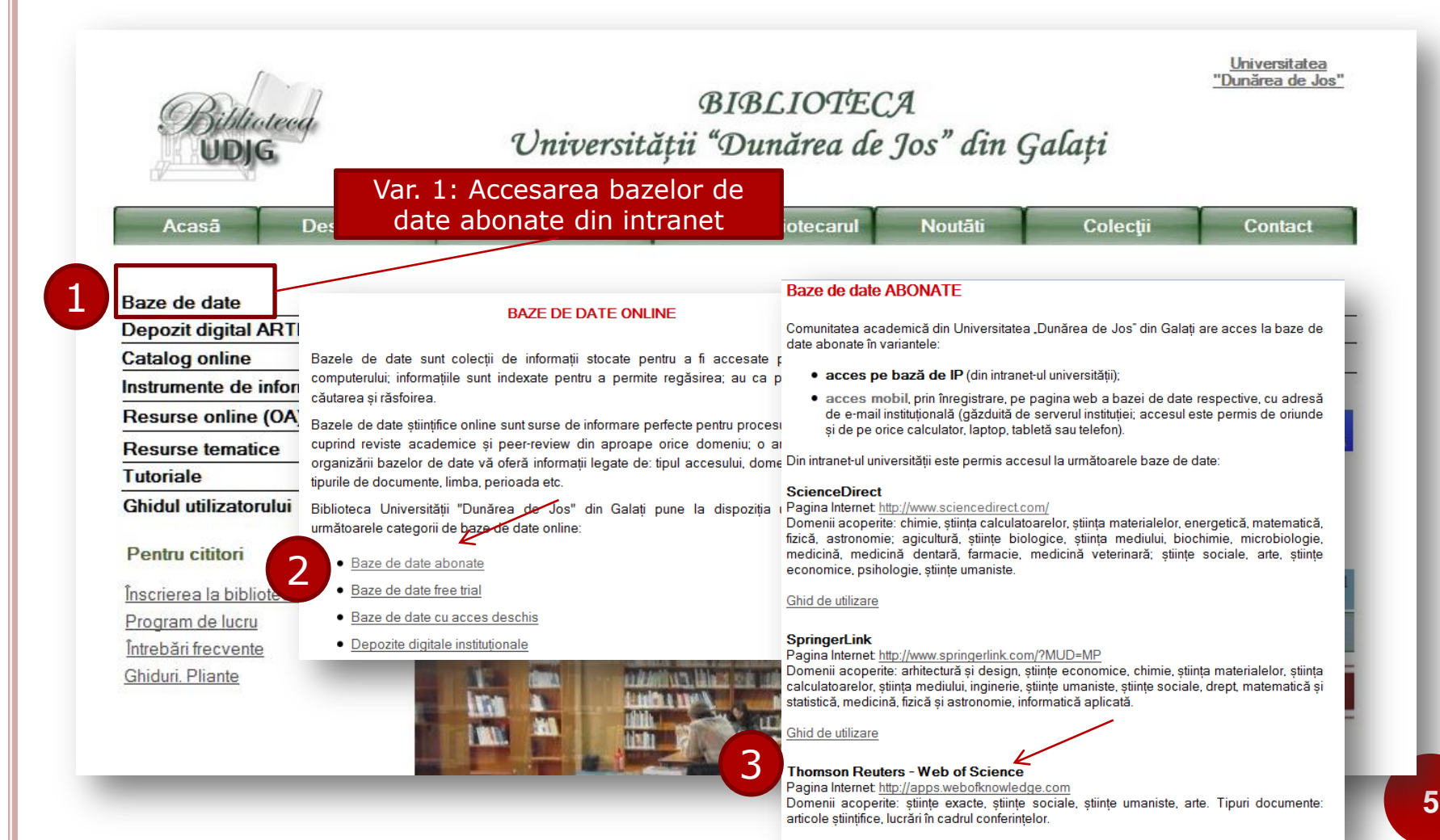

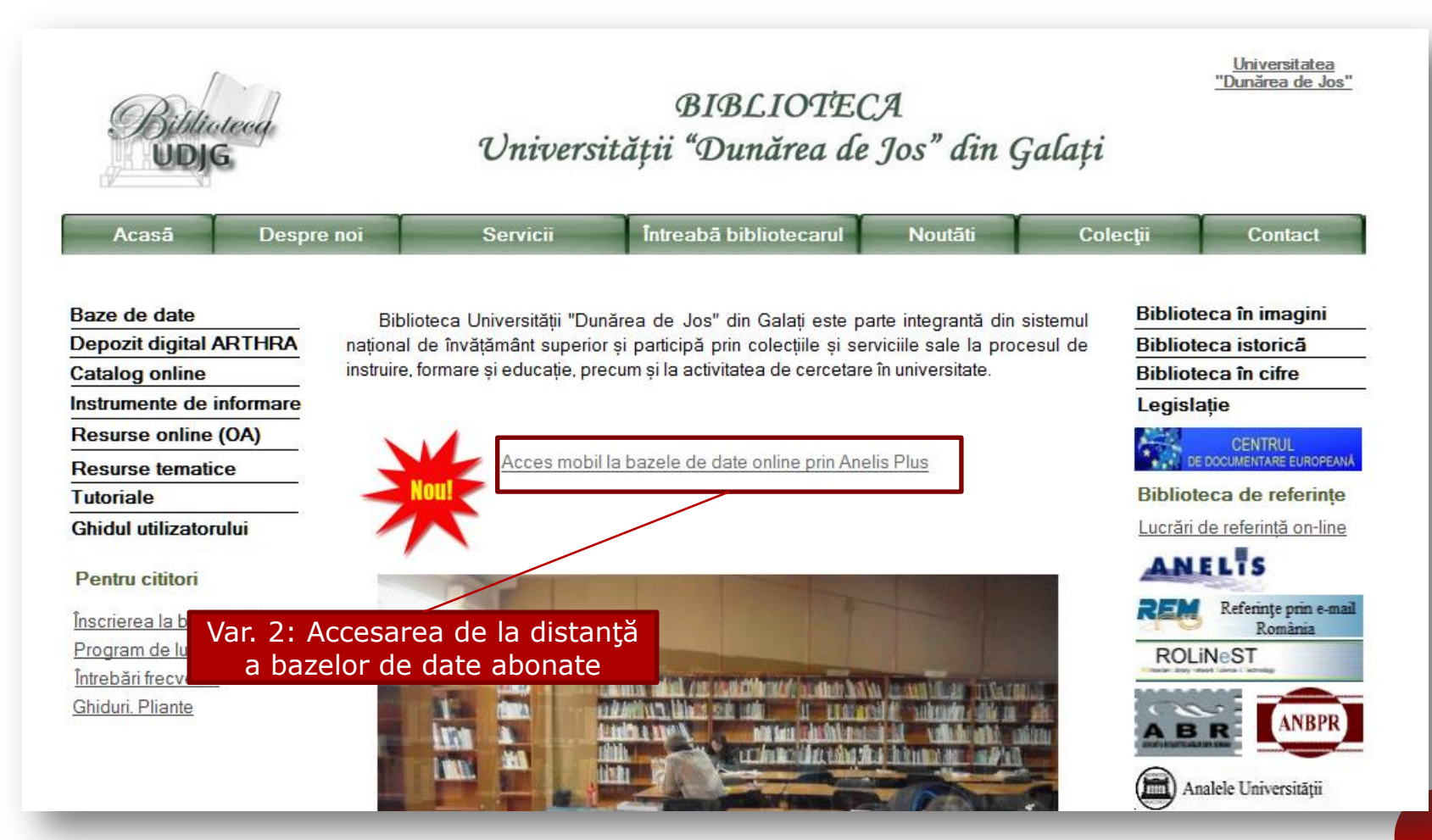

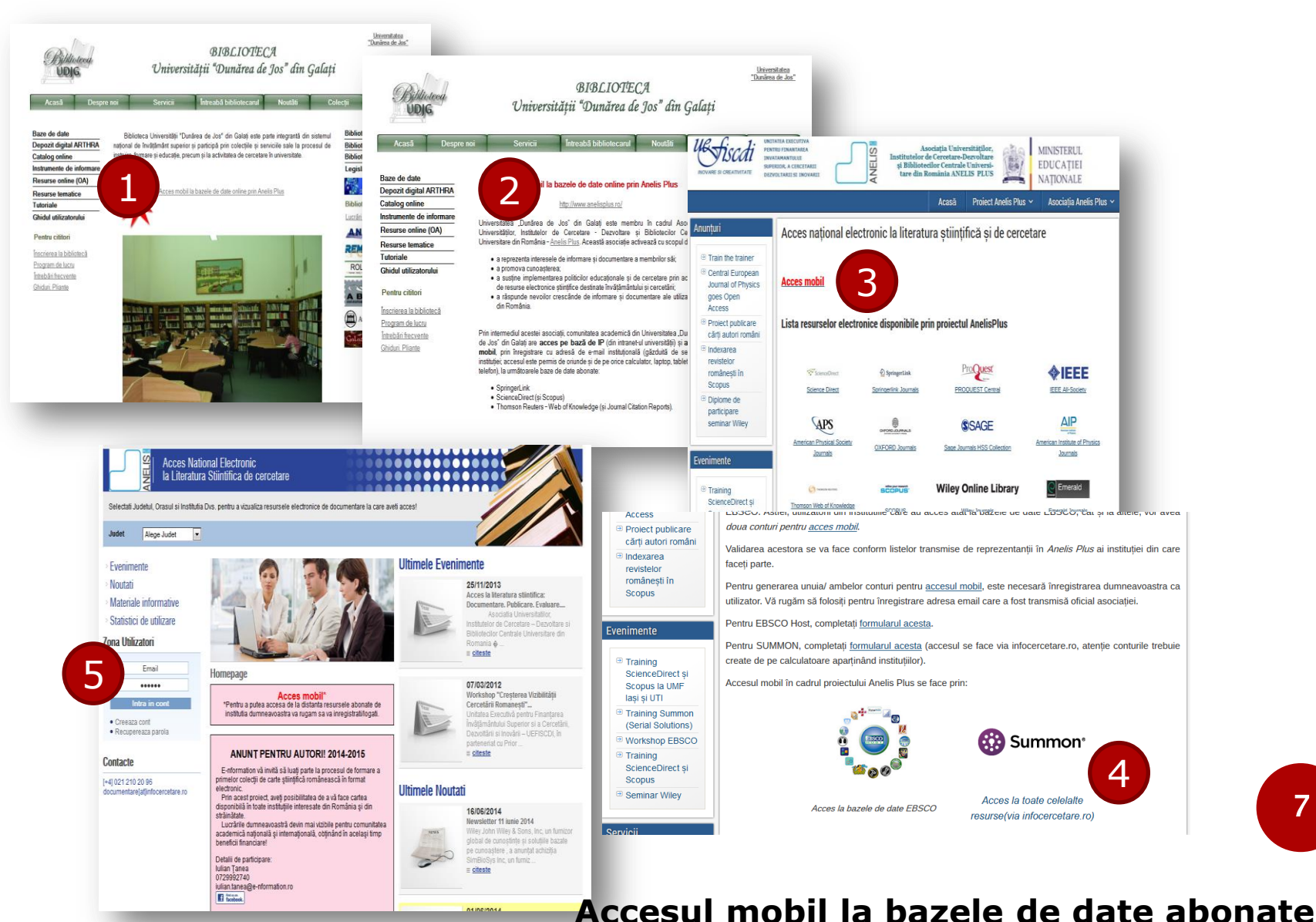

| Web of Science™  | InCites ™ Journal Citation Reports®                         | Essential Science Indicators 8M | EndNote⊚   |
|------------------|-------------------------------------------------------------|---------------------------------|------------|
|                  |                                                             |                                 |            |
| WEB OI           | - SCIENCE™                                                  |                                 |            |
|                  |                                                             |                                 |            |
| Search           | Web of Science™ Core Collecti                               | on 🔽                            |            |
|                  |                                                             |                                 |            |
|                  |                                                             |                                 |            |
| Basic Search     | <b>v</b>                                                    |                                 |            |
|                  |                                                             |                                 |            |
| European las ail | Basic Search -                                              |                                 |            |
| Example: oil     | Author Search                                               |                                 | Торіс      |
| Example: oil     | Author Search                                               | + Add Another Field             | Reset Form |
| Example: oil     | Author Search Cited Reference Search                        | + Add Another Field             | Reset Form |
| Example: oil     | Author Search<br>Cited Reference Search<br>Structure Search | + Add Another Field             | Reset Form |

în interfața de căutare apasă pe săgeata din dreapta butonului **Basic Search** și selectează **Author Search** 

# Ursachi, Lenuța. Aflarea indicelui Hirsch din WoK, Scopus și Google Scholar. Galați, 2015

# **2. Indicele hirsch în wok**

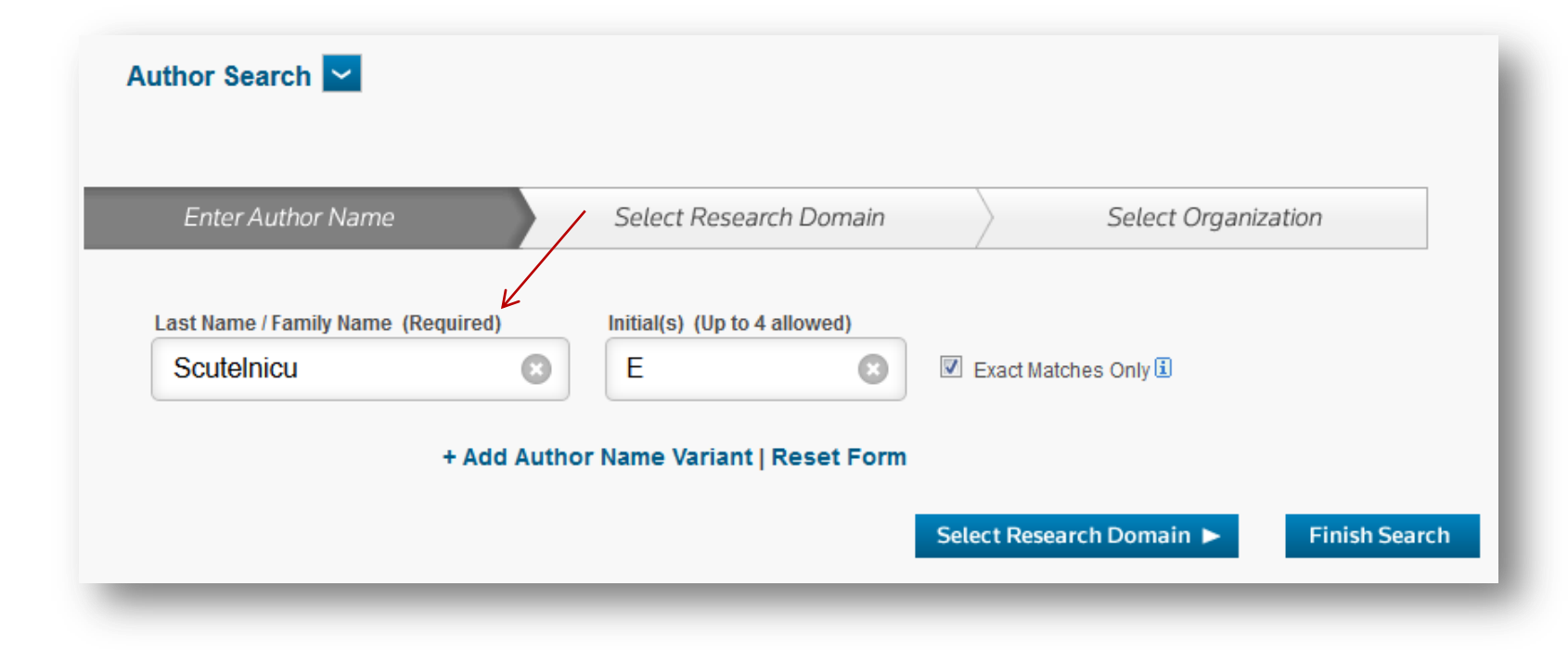

completează numele de familie și inițiala, bifează *Exact matches only* și fă click pe **Select Research Domain** sau **Finish Search** 

### Ursachi, Lenuța. Aflarea indicelui Hirsch din WoK, **2. INDICELE HIRSCH ÎN WOK** Select Organization Select Organization **Finish Search** Select the research domains associated with the author (optional) , Scopus Ś. Google Select Organization < **Finish Search** Scholar. Galați, 2015 10

rafinează sau nu după domeniul de cercetare și fă click pe Select Organization sau Finish Search

Author Search

Previous

Previous

Enter Author Name

Current selection(s): "ScuteInicu E" (18)

Record Count

18

2

16

Research Domain

All Research Domains

■ ■ TECHNOLOGY

■ SOCIAL SCIENCES

| Author Search                                                  |                  |                                                              |
|----------------------------------------------------------------|------------------|--------------------------------------------------------------|
| Enter Author Name Select Resear                                | rch Domain Selec | t Organization                                               |
| Current selection(s): "ScuteInicu E" (18)     Previous         |                  | Finish Search                                                |
| Select the organizations associated with the author (optional) |                  | Include records that do not contain organization information |
| MOVETO:<br>A B C D E F G H I J K L M N O P Q R                 | STUVWXYZ 0-9     |                                                              |
| Organization Name Abbreviation                                 | Record Count     |                                                              |
| DUNAREA DE JOS UNIVERSITY GALATI                               | 13               |                                                              |
| INSTITUTO SUPERIOR TECNICO                                     | 1                |                                                              |
| POLYTECHNIC UNIVERSITY OF MADRID                               | 13               |                                                              |
| UNIVERSIDADE DE LISBOA                                         | 1                |                                                              |
| Total records                                                  | 16               | k l                                                          |
| Previous                                                       |                  | Finish Search                                                |

### rafinează sau nu după organizație (afiliere) și fă click Finish Search

| Author Search Results: 18 Rec<br>You searched for: AU=("ScuteInicu E")                                                                                                    | cords 18 Record Sets                                                                                                    |                                                            |
|----------------------------------------------------------------------------------------------------|----------------------------------------------------------------------------------------------------|------------------------------------------------------------|
| Refine Results                                                                                                    | Sort by: Publication Date newest to oldest 🖌                                                                                                    | I Page 1 of 2 ▶                                            |
| Search within results for                                                                                                    | Select Page Save to EndNote online  Add to Marked List                                                                                                    | Analyze Results     III Create Citation Report             |
| Web of Science Categories       ▼            METALLURGY METALLURGICAL<br>ENGINEERING (12)        MATERIALS SCIENCE<br>MULTIDISCIPILINARY (6)             ENGINEERING MANUFACTURING<br>(4)        (4)                                                                                                    | <ul> <li>Laser shock processing influence on constitutive behaviour of graded structures produced by laser welding of ferritic to austenitic stainless steel</li> <li>By: Iordachescu, M.; Valiente, A.; Scutelnicu, E.; et al.<br/>SCIENCE AND TECHNOLOGY OF WELDING AND JOINING Volume: 19 Issue: 4 Pages: 302-309 Published: MAY 2014</li> <li>View Abstract</li> </ul>             | Times Cited: 0<br>(from Web of Science Core<br>Collection) |
| ENGINEERING MECHANICAL (2)     EDUCATION EDUCATIONAL     RESEARCH (2)     more options / values     Refine                                                                                                    | <ul> <li>Modeling of Heat Transfer in Pipeline Steel Joint Performed by Submerged Double-Arc Welding<br/>Procedure</li> <li>By: Birsan, Dan Catalin; Scutelnicu, Elena; Visan, Daniel<br/>Edited by: Murariu, AC<br/>Conference: 10th International Conference on Structural Integrity of Welded Structures (ISCS13) Location:<br/>Timisoara, ROMANIA Date: JUL 11-12, 2013</li> </ul> | Times Cited: 0<br>(from Web of Science Core<br>Collection) |
| Document Types <ul> <li>ARTICLE (11)</li> <li>PROCEEDINGS PAPER (7)</li> <li>PROCEEDINGS PAPER (7)</li>         &lt;</ul> | Sponsor(s): CM Metal Trading SRL; Robcon TM SRL; Kimet SRL<br>STRUCTURAL INTEGRITY OF WELDED STRUCTURES Book Series: Advanced Materials Research Volume:<br>814 Pages: 33-40 Published: 2013<br>View Abstract                                                                                                    |                                                            |

### după afișarea rezultatelor fă click Create Citation Report

### Citation Report: 18

(from Web of Science Core Collection)

You searched for: AU=("ScuteInicu E") ...More

This report reflects citations to source items indexed within Web of Science Core Collection. Perform a Cited Reference Search to include citations to items not indexed within Web of Science Core Collection.

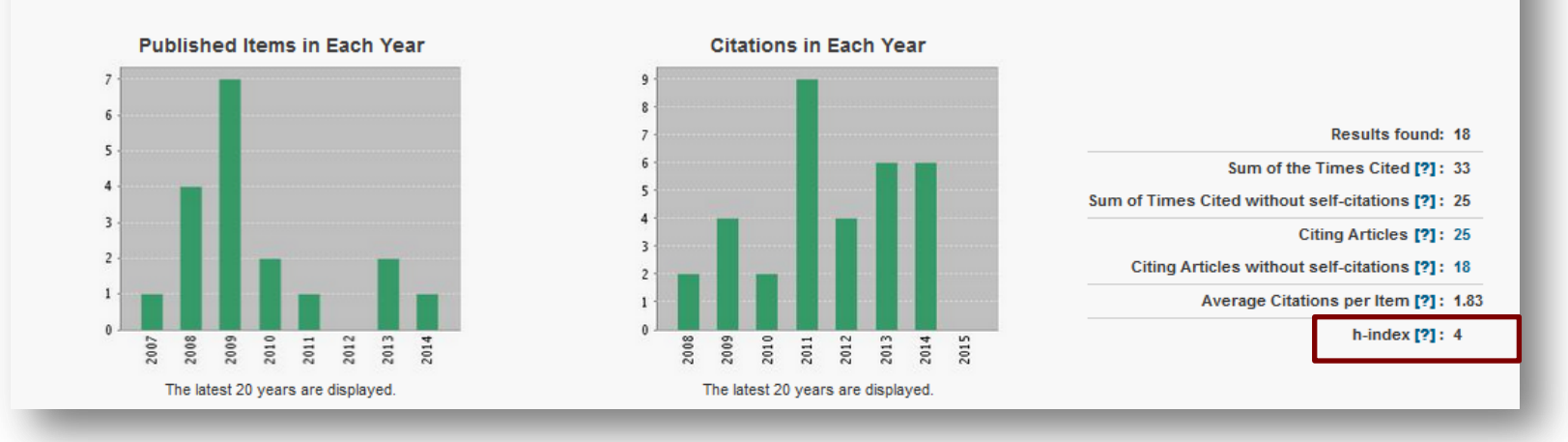

notează indicele Hirsch (h<sup>WebofKn</sup>), aflat în partea dreapta a ecranului

| Scopus                  |                                |                                        | :                               |
|-------------------------|--------------------------------|----------------------------------------|---------------------------------|
| Search                  | Alerts                         | My list                                |                                 |
|                         | V                              |                                        |                                 |
| Document search         | Author search Affiliation sear | ch Advanced search                     | Browse Sources Compare journals |
| Search for              | Eg., "heart attack" AND stress | Article Title, Abstract, Keywords      | - a °                           |
| Limit to:               |                                |                                        |                                 |
| Date Range (inclusive)  |                                | Document Type                          |                                 |
| Published All yes       | ars 👻 to Present 👻             | ALL                                    |                                 |
| Added to Scopus in      | the last 7 - days              |                                        |                                 |
| Subject Areas           |                                |                                        |                                 |
|                         | 0.0.121                        | Physical Sciences (> 7 200 titles )    |                                 |
| ♂ Life Sciences (> 4,3) | 00 titles.)                    | G T Hjoredi Ocienteco (* 1,200 tileo.) |                                 |

în interfața de căutare fă click Author Search

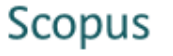

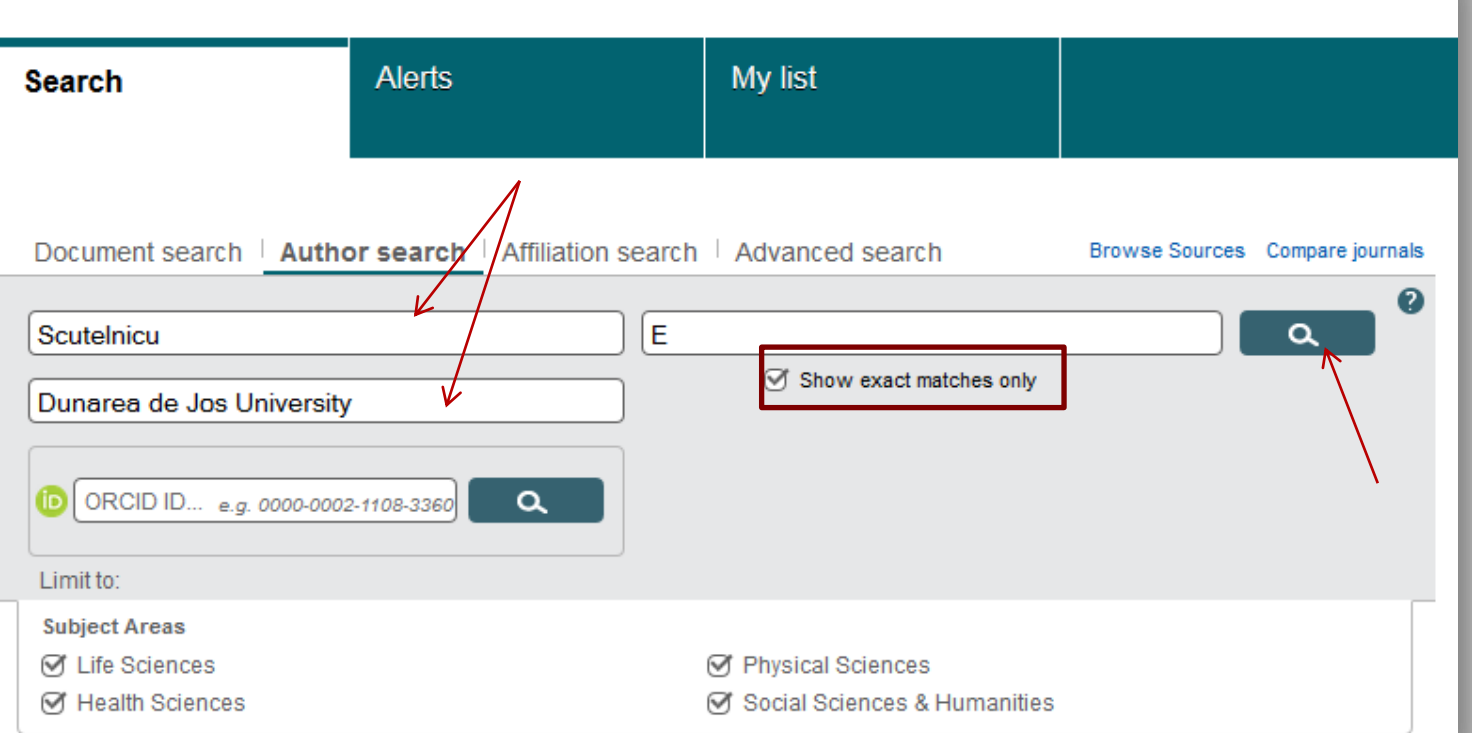

completează numele de familie și inițiala, bifează Show exact matches only, completează afilierea și fă click pe butonul de căutare

Sc

| Scopus                                                                                                    |                                                                                                    |                                      | ξ                                                             | Scopus            | SciVal        | Register    | Login • |  |  |  |
|----------------------------------------------------------------------------------------------------|----------------------------------------------------------------------------------------------------|--------------------------------------|---------------------------------------------------------------|-------------------|---------------|-------------|---------|--|--|--|
| Search                                                                                                    | Alerts                                                                                                    | My list                              |                                                               |                   |               |             |         |  |  |  |
| The Scopus Author Identifie<br>identifier, it is grouped sepa                                              | The Scopus Author Identifier assigns a unique number to groups of documents written by the same author via an algorithm that matches authorship based on a certain criteria. If identifier, it is grouped separately. In this case, you may see more than 1 entry for the same author. |                                      |                                                               |                   |               |             |         |  |  |  |
| Author last name "ScuteInicu"                                                                              | , Author first name "E" , Affiliation '                                                                                                    | "Dunarea de Jos University" 🚿        | Edit                                                          |                   |               |             |         |  |  |  |
| 1 author results About Se                                                                                  | copus Author Identifier                                                                                                    |                                      |                                                               |                   |               |             |         |  |  |  |
| Show exact matches only                                                                                    | 🔿 👻 📳 Show docum                                                                                                    | nents   📶 View citation overview   🕻 | Request to merge authors                                      |                   |               |             |         |  |  |  |
| Refine<br>Limit to Exclude                                                                                 | <ul> <li>Scutelnicu, Elena</li> <li>Scutelnicu, E</li> <li>Scutelnicu, E.</li> </ul>                                                                                                    | 3                                    | 6 Engineering ; Materials Science ;<br>Physics and Astronomy; | Univers<br>Galati | sitatea Dunar | ea de Jos d | in      |  |  |  |
| Source Title                                                                                               | Source Title                                                                                                    |                                      |                                                               |                   |               |             |         |  |  |  |
| <ul> <li>ASM Proceedings of<br/>the International<br/>Conference Trends<br/>in Welding Research</li> </ul> | (1) Display 20 - res                                                                                                    | sults per page                       |                                                               |                   |               |             |         |  |  |  |
| <ul> <li>Advanced Materials</li> <li>Research</li> </ul>                                                   | (1)                                                                                                    |                                      |                                                               |                   |               |             |         |  |  |  |

fă click pe autor (din lista de rezultate afişate)

| Scopus                                                                                                    |                                                                          |                                                                                  |  |  |  |  |  |  |
|----------------------------------------------------------------------------------------------------|--------------------------------------------------------------------------|----------------------------------------------------------------------------------|--|--|--|--|--|--|
| Search                                                                                                    | Alerts                                                                   | My list                                                                          |  |  |  |  |  |  |
| The Scopus Author Identifier<br>identifier, it is grouped separa                                                                                                    | assigns a unique number to group<br>ately. In this case, you may see moi | is of documents written by the same auth<br>re than 1 entry for the same author. |  |  |  |  |  |  |
| Back to results   1 of 1<br>ScuteInicu, Elena<br>Universitatea Dunarea de Jos din Galati, Department of<br>Manufacturing Engineering, Galati,<br>Author ID: 18435068600                                            |                                                                          |                                                                                  |  |  |  |  |  |  |
| Documents: 36       Analyze author output         Citations: 55 total citations by 40 documents       Image: View citation overview         h-index: 5 ?       View h-graph         Co-authors: 25       View More |                                                                          |                                                                                  |  |  |  |  |  |  |
| Co-authors: 25<br>Subject area: Engineering, Materials Science View More<br>36 Documents   Cited by 40 documents   25 co-authors                                                                                   |                                                                          |                                                                                  |  |  |  |  |  |  |

notează indicele Hirsch (h<sup>Scopus</sup>), aflat în pagina care conține informațiile bibliometrice ale autorului căutat

Din pagina de profil a cercetătorului

□ Folosind aplicația software Publish or Perish

### Din pagina de profil al cercetătorului

| teca Biblioteca | a mea |               | Actualizările mele  | ĭ Alerte | Valori     | Cetări Setări |
|-----------------|-------|---------------|---------------------|----------|------------|---------------|
| [               | Gabr  | iela Grosseck | demic               |          | <b>▼</b> 0 |               |
|                 |       | Stând pe      | e umărul giganților |          |            |               |
| _               | -     |               |                     | _        | _          | _             |

Ursachi, Lenuța. Aflarea indicelui Hirsch din WoK, Scopus și Google Scholar. Galați, 2015

19

http://scholar.google.ro

### Din pagina de profil al cercetătorului

| . ]<br>6C                                                                                                    | INDICELI<br>HOLAR                                                                                                    | E HI                                                                                         | RSCH ÎN (                                                                                                    | GC                                                 |                | DGLE III, FEIU, And FE             |
|----------------------------------------------------------------------------------------------------|----------------------------------------------------------------------------------------------------|----------------------------------------------------------------------------------------------|----------------------------------------------------------------------------------------------------|----------------------------------------------------|----------------|------------------------------------|
| Din p<br>Google                                                                                                    | Gabriela Grosseck                                                                                                    | il al cer                                                                                    | rcetătorului                                                                                                    |                                                    |                | ער מער<br>ער מיני<br>ער מוויי      |
| Academic                                                                                                    | Aproximativ 221 (de) rezultate (0,04 sec.)<br>Sfat: Câutați numai rezultate în Română. Puteți precifica limba d                                                                                                    | /s. de căutare în Academic – Set                                                             | ăn                                                                                                    |                                                    |                |                                    |
| Biblioteca mea<br>Oricând<br>Din 2015<br>Din 2014<br>Din 2011<br>Interval specific<br>Sortați după<br>relevanță<br>Sortați după dată | Profiluri de utilizator pentru <b>Gabriela Grosseck</b> Gabriela Grosseck Active Torssort d'Echnology in Education, West Un Adresä de e-mail confirmată pe socio.uvt.ro Citat de 856 ori  Forp Can we use Twitter for educational activities Gorsseck, Cholotescu - 4th international scientific conference Abstract: Twitter is the most popular microblogging application, w called twitterers, who can send and receive messages via the wel clients, and by third party applications. Posts are limited to 140 t Citat de 237 ori Articole cu conținut similar Toate cele 14 versi Intrul, To use or not to use web 2.0 in higher educat Gorsseck. Procedia-Social and Behavioral Sciences, 2009 - E Web 2.0 has been, during the last years, one of the most fashion and educitors cenarition the Internet | iversity of Timisoara, Department                                                            | Gabriela Grosseck<br>Associate Professor of Technology in Education, We<br>Timisoara, Department of<br>social media in higher education, elearning, web 2.0<br>mobile pedagogy<br>Adresă de e-mail confirmată pe socio.uvt.ro - Pagina | Studies University<br>in education<br>a de pornire | ăriţi ▼<br>⁄of | Google Academic                    |
| ✓ include<br>menţionări                                                                                                    | ange of evolutions regarding the internet. Autough it was identified<br>as the key technology for the next decade, the actors from the ec<br>Citat de 198 ori Articole cu continut similar Toate cele 4 version<br>mmu Dear teacher what should I write on my wall                                                                                                    | Titlu 1–20                                                                                   |                                                                                                    | Citat de                                           | Anul           |                                    |
| 🗹 Creați aler.                                                                                                    | G Grosseck R Bran   Tiru - Procedia-Social and Behavioral Sci                                                                                                    | G Grosseck, C Holotese<br>4th international scientifi                                        | for educational activities<br>;u<br>c conference, eLearning and software for                                                                                                    | 248                                                | 2008           | 2009 2010 2011 2012 2013 2014 2015 |
|                                                                                                    |                                                                                                    | To use or not to use<br>G Grosseck<br>Procedia-Social and Bel                                | web 2.0 in higher education?                                                                                                    | 198                                                | 2009           | Coautori Afişează-i pe toți        |
|                                                                                                    |                                                                                                    | Dear teacher, what<br>academic uses of F<br>G Grosseck, R Bran, L<br>Procedia-Social and Bel | should I write on my wall? A case study on<br>acebook<br>Tiru<br>navioral Sciences 15, 1425-1430                                                                                                    | 68                                                 | 2011           | Ţīru Laurenţiu Gabriel             |
|                                                                                                    |                                                                                                    | Using microblogging<br>C Holotescu, G Grossed<br>Procedia-Social and Bel                     | g to deliver online courses. Case-study: Cirip. ro<br>:k<br>navioral Sciences 1 (1), 495-501                                                                                                    | 59 *                                               | 2009           | iviar Camacno<br>Bogdan Pătruţ     |

Folosind aplicația software Publish or Perish

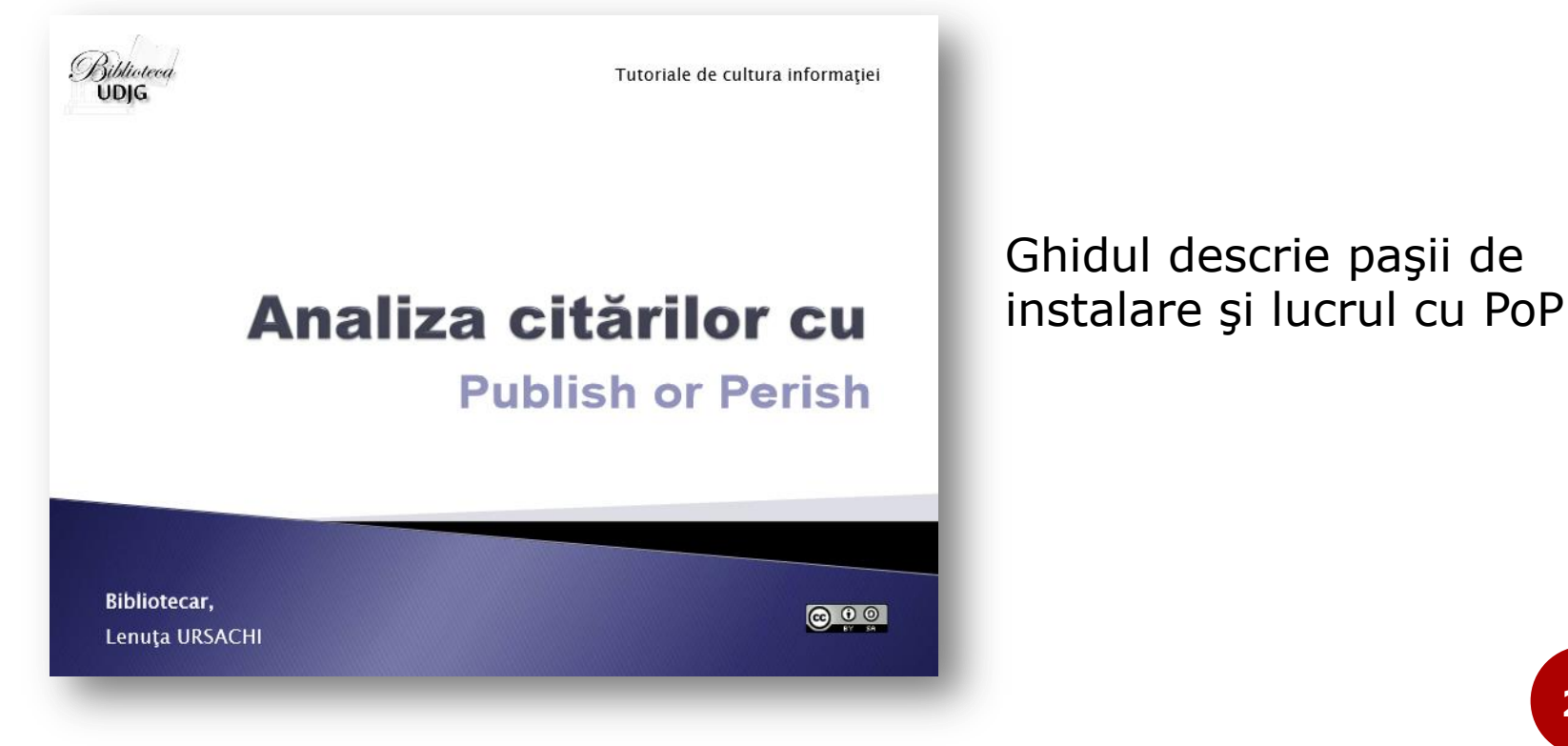

https://www.arthra.ugal.ro/handle/123456789/3222

### Folosind aplicația software Publish or Perish

| # Harzing's Publis | sh or Perish        |                               |                     |                       |      |             |           |                       |
|--------------------|---------------------|-------------------------------|---------------------|-----------------------|------|-------------|-----------|-----------------------|
| File Edit View     | Tools Help          |                               |                     |                       |      |             |           |                       |
| Author impact      | Author impact analy | /sis - Perform a cita         | tion analysis for o | one or more authors   |      |             |           | ? € €                 |
| Journal impact     | Author's name:      | Scutelnicu E                  |                     | 1                     |      |             | Loo       | kup                   |
| General citations  | Exclude these nam   | es:                           | /                   |                       |      |             | Lookup    | Direct The Publish or |
| Multi-query center | Year of publication | between: 0                    | and: 0              |                       |      |             | Clea      | r All                 |
| Web browser        | Data source:        | Google Schol                  | ar                  | -                     |      |             | He        | lp                    |
| Check for updates  | Results             | Google Schol<br>Microsoft Aca | ar<br>Idemic Search |                       |      |             |           |                       |
| Help contents      | Papers:             | Papers/                       | author:             | h-index:              |      |             | *         | Copy results          |
| What's new?        | Vears:              | Cites/aut                     | s/year:<br>h/vear:  | g-index:<br>hc-index: |      |             |           | Copy >                |
| 2-Minute intro     | Cites/paper:        | hI,                           | annual:             | hI,norm:              |      |             | ~         |                       |
| PoP FAQ            | Cites               | Per year Rank                 | Authors             | Title                 | Year | Publication | Publisher |                       |
| PoP web site       |                     |                               |                     |                       |      |             |           | Check selection       |
| PoP book           |                     |                               |                     |                       |      |             |           | Uncheck all           |
|                    |                     |                               |                     |                       |      |             |           |                       |
|                    |                     |                               |                     |                       |      |             |           |                       |
|                    |                     |                               |                     |                       |      |             |           | Uncheck selection     |
|                    |                     |                               |                     |                       |      |             |           | Help                  |

în interfața de căutare, completează numele și inițiala autorului căutat, selectează sursa **Google Scholar** (care este setată implicit) și fă click **Lookup Direct** 

### Folosind aplicația software Publish or Perish

| # Harzing's Publis                                                           | sh or Perish                                    |                                |                                                  | -                                                 |                                                       | a second day                                                                             | -    | Street State                 |              |                          |
|------------------------------------------------------------------------------|-------------------------------------------------|--------------------------------|--------------------------------------------------|---------------------------------------------------|-------------------------------------------------------|------------------------------------------------------------------------------------------|------|------------------------------|--------------|--------------------------|
| File Edit View                                                               | Tools Help                                      |                                |                                                  |                                                   |                                                       |                                                                                          |      |                              |              |                          |
| Author impact analysis - Perform a citation analysis for one or more authors |                                                 |                                |                                                  |                                                   |                                                       |                                                                                          |      |                              |              | ? 🗲 🔁                    |
| Journal impact                                                               | Author's name:                                  | Scute                          | lnicu E                                          |                                                   |                                                       |                                                                                          |      |                              | Lo           |                          |
| General citations                                                            | Exclude these nam                               | es:                            |                                                  |                                                   |                                                       |                                                                                          |      |                              | Look         | up Direct The Publish or |
| Multi-query center                                                           | Year of publication                             | between:                       | 0                                                | and: 0                                            |                                                       |                                                                                          |      |                              |              | ear All                  |
| Web browser                                                                  | Data source:                                    | Google                         | e Scholar                                        | •                                                 |                                                       |                                                                                          |      |                              |              | Help                     |
| Check for updates                                                            | Results                                         |                                |                                                  |                                                   |                                                       |                                                                                          |      |                              |              |                          |
| Help contents<br>What's new?<br>2-Minute intro                               | Papers:<br>Citations:<br>Years:<br>Cites/paper: | 100 F<br>133<br>28 Cit<br>1.33 | Papers/auth<br>Cites/ye<br>tes/auth/ye<br>hI,ann | hor: 35.00<br>ear: 4.75<br>ear: 1.48<br>ual: 0.07 | h-index: 5<br>g-index: 6<br>hc-index: 4<br>hI,norm: 2 | Scutelnicu E: all<br>Query date: 2015-02-2<br>Papers: 100<br>Citations: 133<br>Years: 28 | 23   |                              | •            | Copy results<br>Copy >   |
| PoP FAQ                                                                      | Cites                                           | Per vear                       | Rank A                                           | uthors                                            | Title                                                 | -                                                                                        | Year | Publication                  | Publisher ^  |                          |
| PoP web site                                                                 | <b>h</b> 12                                     | 2.40                           | 1                                                | . D Iordachescu                                   | Influence of heat                                     | ing source position                                                                      | 2010 | and Technology of            | manevonlir   | Check selection          |
| PoP book                                                                     | <b>I</b> h 7                                    | 0.88                           | 2                                                | ., D Iordachescu,                                 | FEM model of but                                      | t cold welding                                                                           | 2007 | and Technology of            | maneyonlir = |                          |
|                                                                              | 🗹 <b>h</b> 6                                    | 0.75                           | 3                                                | ., B Georgescu, M                                 | Magnetarc weldir                                      | ng-equipment peculi                                                                      | 2007 | WELDING IN THE WORLD         |              | Uncheck all              |
|                                                                              | V h 5                                           | 0.83                           | 4                                                | ., D Iordachescu,                                 | Material flow and                                     | hardening at butt                                                                        | 2009 | Journal of Materials         | Elsevier     | Uncheck 0 cites          |
|                                                                              | <b>№ h</b> 5                                    | 0.83                           | 5 E                                              | Scutelnicu, M Iord                                | ARC WELDING O                                         | F DISSIMILAR MET                                                                         | 2009 | Metalurgia                   |              | Uncheck selection        |
|                                                                              | 4                                               | 0.80                           | 6 E                                              | Constantin, E Scu                                 | FEA and experim                                       | ents in case of pipel                                                                    | 2010 | The 2nd South East           |              |                          |
|                                                                              | V 4                                             | 0.57                           | 8 E                                              | Scutelnicu, M Iord                                | Structural modific                                    | ations in the beter                                                                      | 2007 | WEEDING IN THE WORLD         | na           | Help                     |
|                                                                              | ✓ 4                                             | 1.00                           | 9 E                                              | Scutelnicu, D Birs                                | Research on frict                                     | ion stir welding and                                                                     | 2011 | Proceedings of the 4th Inter | wseas.us     |                          |
|                                                                              | ☑ 4                                             | 0.50                           | 10 M                                             | I Iordachescu, E S                                | Friction stir proce                                   | ssing of materials:                                                                      | 2007 | The Annals of Dunarea        | rs.ugal.ro   |                          |
|                                                                              | ☑ 4                                             | 0.44                           | 11 M                                             | I Iordachescu, E S                                | Fundamentals of                                       | the process and to                                                                       | 2006 | The Annals of Dunarea de     | rs.ugal.ro   |                          |
|                                                                              | 4                                               | 1.00                           | 12 D                                             | Iordachescu, E Sc                                 | Specific propertie                                    | s of ferritic/austeni                                                                    | 2011 | Welding in the               | Springer     |                          |
|                                                                              | 4                                               | 0.67                           | 17                                               | ., D Iordachescu,                                 | FSW-Characteris                                       | tic flaws in aluminiu                                                                    | 2009 | Metalurgia                   | isim.ro      |                          |
|                                                                              | ✓ 3                                             | 0.30                           | 13 E                                             | Scutelnicu, E Con                                 | Survey on dissimi                                     | lar metals welding u                                                                     | 2005 | and robotization in weldin   | _            |                          |

notează indicele Hirsch (h<sup>GoogleSch</sup>), care este afișat în zona **Results**, deasupra listei de rezultate

### BIBLIOGRAFIE

- 1. Cheradi, N. (2011). Publish or Perish și Google Scholar instrumente moderne pentru analiza impactului cercetătorilor. *Buletinul ABRM*, 1(13), 27-30.
- Ordin nr. 3185 al ministrului educaţiei şi cercetării ştiintifice privind aprobarea Metodologiei de alocare a fondurilor bugetare pentru finanţarea de bază şi finanţarea suplimentară a instituţiilor de învăţămânr superior de stat din România, pentru anul 2015. (2015). Monitorul Oficial al României, Partea I: Legi, decrete, hotărâri şi alte acte, 183 (XXVIII)(108), 9-27.
- 3. Ursachi, L. (2014). Accesul mobil la bazele de date abonate: crearea contului, <u>http://www.arthra.ugal.ro/handle/123456789/2579</u>
- 4. Ursachi, L. (2014). Accesul mobil în Scopus: contul de acces mobil, căutarea, exportarea rezultatelor, http://www.arthra.ugal.ro/handle/123456789/2580
- 5. Ursachi, L. (2014). Analiza citărilor cu Publish or Perish, https://www.arthra.ugal.ro/handle/123456789/3222
- 6. Ursachi, L. (2014). Bibliometria pe inţelesul tuturor, http://www.arthra.ugal.ro/handle/123456789/3221
- 7. Ursachi, L. (2014). Căutarea în Scopus: după autor (aflarea AuthorID), http://www.arthra.ugal.ro/handle/123456789/2769
- 8. Ursachi, L. (2014). Căutarea în Web of Science: după afilierea instituțională, https://www.arthra.ugal.ro/handle/123456789/2768
- Ursachi, L. (2014). Crearea contului pentru accesul mobil la bazele de date abonate prin Anelis Plus: 2014, <u>https://www.arthra.ugal.ro/handle/123456789/3227</u>

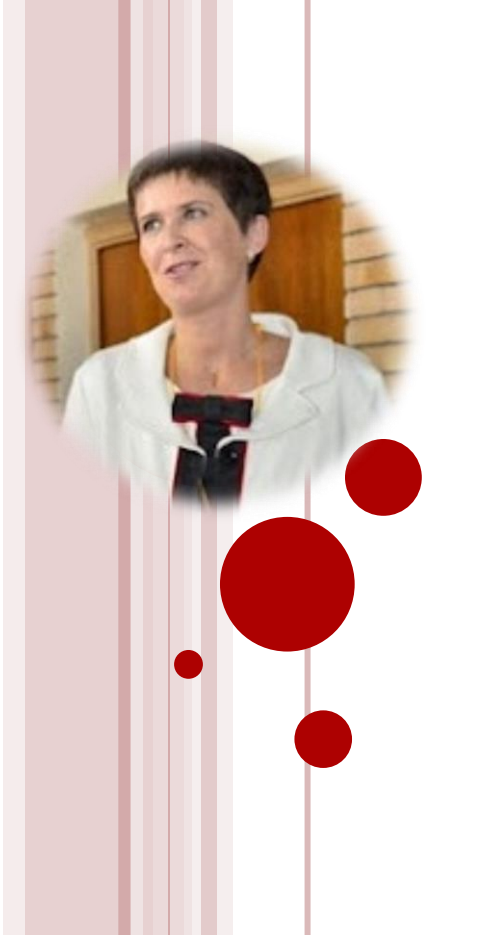

### Lenuța URSACHI

Biblioteca Universității "Dunărea de Jos" din Galați *Compartimentul Referințe și cercetare bibliografică* Str. Domnească nr. 47, 800008 Galați Tel: +40 336 130 134 Fax: +40 236 461 353 E-mail: <u>lenuta.ursachi@ugal.ro</u>

http://www.lib.ugal.ro/cv/CV\_Ursachi\_Lenuta\_udjg\_TOSIRIP.pdf http://ugal.academia.edu/LenutaUrsachi http://www.slideshare.net/lursachi/ http://www.facebook.com/lursachi